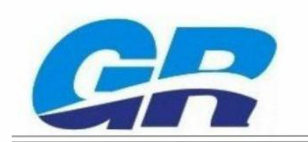

# **RFly-I160 UHF Integrated RFID Reader**

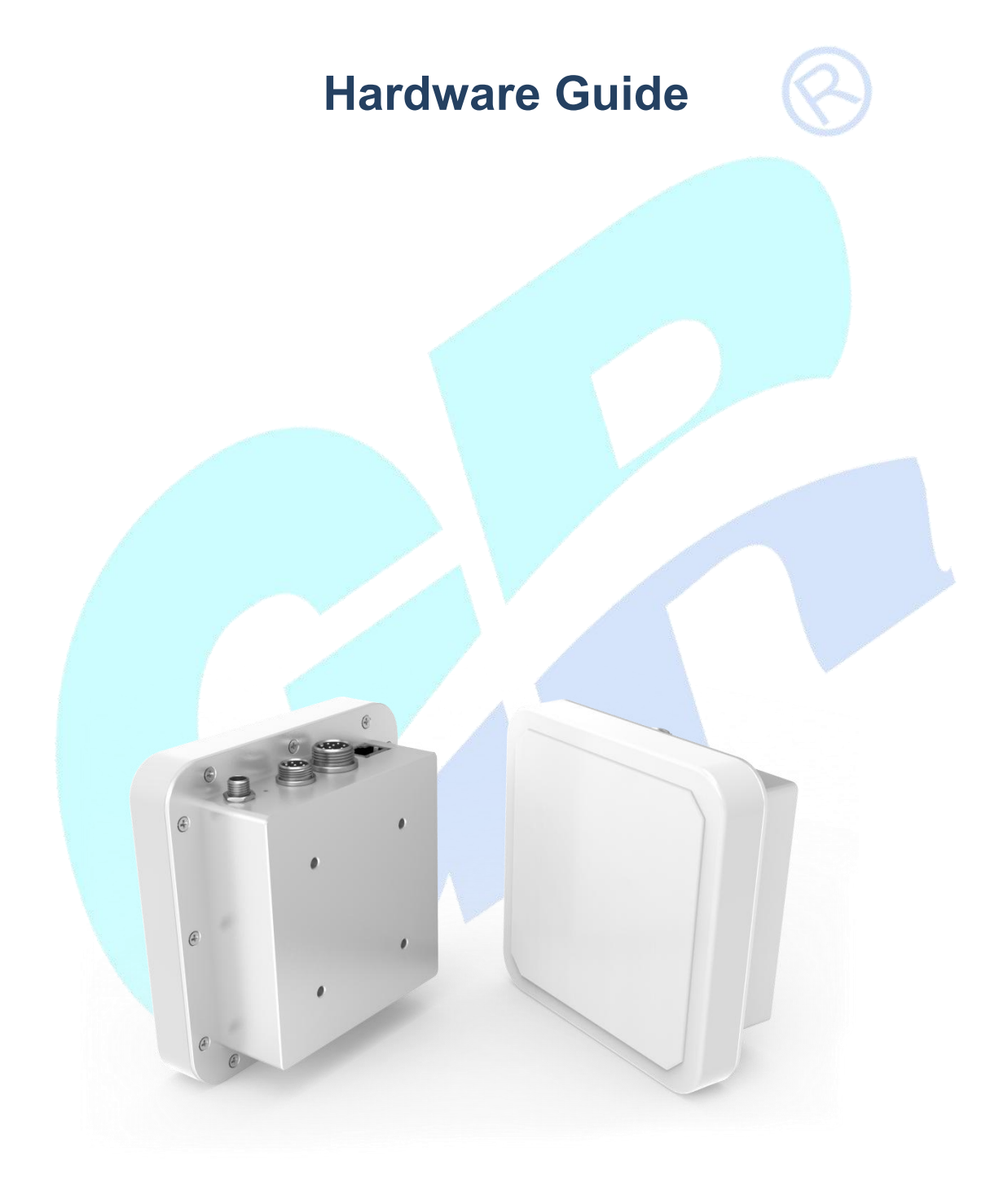

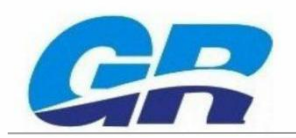

## Table of Contents

| CHAPTER 1 INTRODUCTION                | 1 |
|---------------------------------------|---|
| 1.1 Overview                          | 1 |
| 1.2 TECHNICAL PARAMETER               | 2 |
| 1.2.1 Electrical Parameter            | 2 |
| 1.2.2 Physical Parameter              |   |
| 1.2.3 Environmental Parameter         |   |
| 1.3 INTERFACES                        |   |
| 1.3.1 Power supply                    |   |
| 1.3.2 Serial interface                | 6 |
| 1.3.3 TCP/IP Network port             | 6 |
| 1.3.4 GPIO Interface                  | 7 |
| 1.3.5 LED Indicators                  | 8 |
| 1.3.6 Buzzer indicator                |   |
| CHAPTER 2 INSTALLATION AND CONNECTION | 9 |
| 2.1 INSTALLATION PREPARATION          | 9 |
| 2.2 HARDWARE CONNECTION               |   |
| 2.2.1 Communication cable connection  |   |
| 2.2.2 Adaptor connection              |   |
| 2.3 SOFTWARE CONNECTION               |   |
| 2.3.1 Serial connection               |   |
| 2.3.2 TCP/IP connection               |   |
|                                       |   |

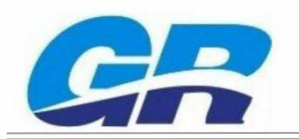

#### Chapter 1 Introduction

- ◆RFly-I160 UHF Integrated RFID Reader Hardware Guide is used for RFly-I160.
- •RFly-I160 UHF Integrated RFID Reader Hardware Guide has introduced the features, specifications, installation & connection. User can complete the UHF RFID test quickly.
- Please read this document and UHF RFID Demo Software User Manual to set up a UHF RFID demonstration platform.
- Developer can get more information through reading the UHF RFID API User Manual and EPC Class1 Gen2 protocol.

#### 1.1 Overview

RFly-I160 UHF Integrated RFID Reader with the integrated design, built-in high performance circular polarized antenna. It has the features of long-distance and fast recognition, excellent anticollision algorithm. And the simple installation can be used flexibly in various of RFID applications. RFly-I160 reader's key features as following:

- Integrated design and built-in 6dBi Panel Antenna
- •EPC UHF Class1 Gen2 / ISO 18000-6C platform
- Power supply12V DC
- Isolated interface with better anti-jamming capability
- •Excellent anti-collision algorithm, and one second can identify tags 400pcs
- •High RF power output, 5~30dBm adjustable.
- •Network port, RS232, RS485 (Optional) and GPIO communication interfaces
- Frequency: 840MHz-960MHz. One of the following: China1, Europe, Korea, USA, China2, Japan 902.75 MHz~927.25MHz for USA

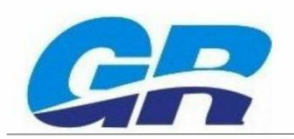

#### 1.2 Technical Parameter

#### 1.2.1 Electrical Parameter

| Parameter               | Description                                                                                                  |
|-------------------------|----------------------------------------------------------------------------------------------------|
| Protocol                | EPC UHF Class1 Gen2, ISO 18000-6C                                                                            |
| RF Power                | 1dB Step, 5-30dBm                                                                                            |
| Power consumption       | <10W (PWR OUT is unused)                                                                                     |
| Operating Frequency     | 840MHz-960MHz. One of the following: China1, Europe, Korea, USA, China2, Japan. 902.75 MHz~927.25MHz for USA |
| Power Voltage           | 12V DC                                                                                                    |
| Frequency Modes         | Fixed Frequency or FHSS                                                                                      |
| Reading Modes           | Active and triggered                                                                                         |
| Communications          | TCP/IP (RJ-45), Isolated RS232 and RS485 (GX16-9 interface, RS485                                            |
| Communications          | Optional)                                                                                                    |
| GPIO                    | GX12-7 interface, 1 input / 1 output, optically isolated, compatible with                                    |
|                         | 5 ~ 24VDC level (500mA capacity)                                                                             |
| Antenna Gain            | 6dBi Panel Antenna                                                                                           |
| Read Rate               | ≥400pcs/s                                                                                                    |
| Read Range              | Up to 8 meters(Different tag or antenna have different read distance)                                        |
| Frequency Hopping       | 50 Channels                                                                                                  |
| Bandwidth               | 250KHz                                                                                                    |
| Frequency Hopping Speed | ≤2s                                                                                                    |
| Frequency Stability     | ±10ppm (-25℃~ +40℃); ±20ppm (-40℃~ +60℃)                                                                     |
| Firmware Upgrade        | Support                                                                                                    |

Tab.1-2-1 Electrical parameter

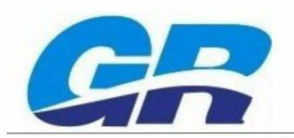

### 1.2.2 Physical Parameter

| Parameter | Description                   |
|-----------|-------------------------------|
| Colour    | White; Silver                 |
| Enclosure | Aluminum +PC                  |
| Dimension | 129mm*129mm*53mm              |
| Weight    | 520g                          |
|           | Tab. 1-2-2 Physical parameter |
|           | $5.2^{+}$                     |

Fig.1-2-2 Outline Drawing of bracket ( Non-standard ) ( Unit: mm )

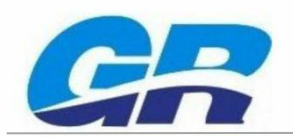

#### 1.2.3 Environmental Parameter

| Parameter             | Description              |
|-----------------------|--------------------------|
| Operating Temperature | -30℃ ~ +60℃              |
| Storage Temperature   | -30℃ ~ +85℃              |
| Humidity              | 5-95%RH (Non-condensing) |
| IP level              | IP54                     |
| Usage                 | Indoor                   |

Tab.1-2-3 Environmental parameter

#### 1.3 Interfaces

RFly-I160 Reader has various of interfaces as following:

- 12VDC power interface (recommended 12V / 4A)
- ◆1 digital input &1 digital output optical isolation GPIO, compatible with 5 ~ 24VDC

level • RS232 serial interface

- •RS485 serial interface ( optional )
- TCP/IP network port
- ◆6dBi Panel Antenna

RFly-I160 interface diagram shown as below.

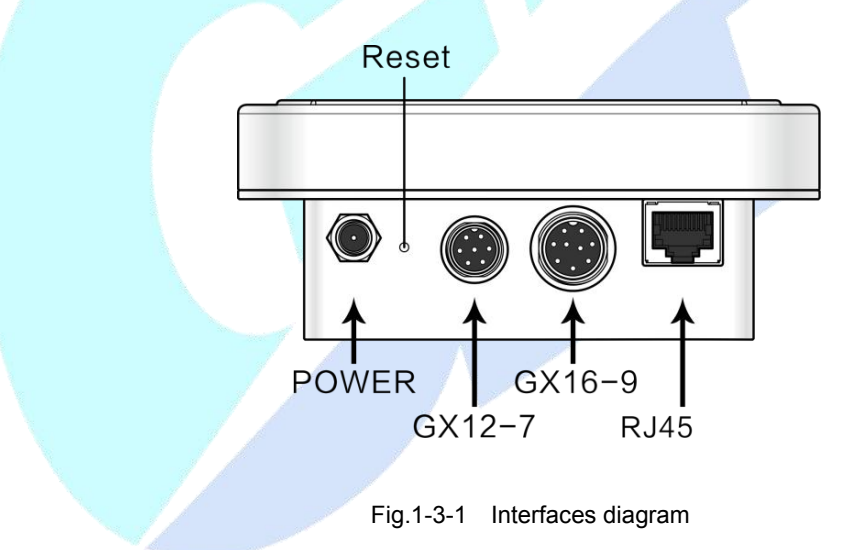

Attention: The following RFU Pins are used for reserving function extensions. If connected other lines to the pin,the device may be damaged.

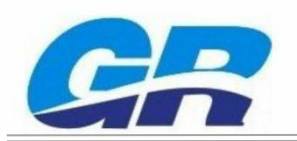

#### 1.3.1 Power supply

Two ways of power supply.

•12 VDC power supply. Recommended 12VDC/4A original power adapter.

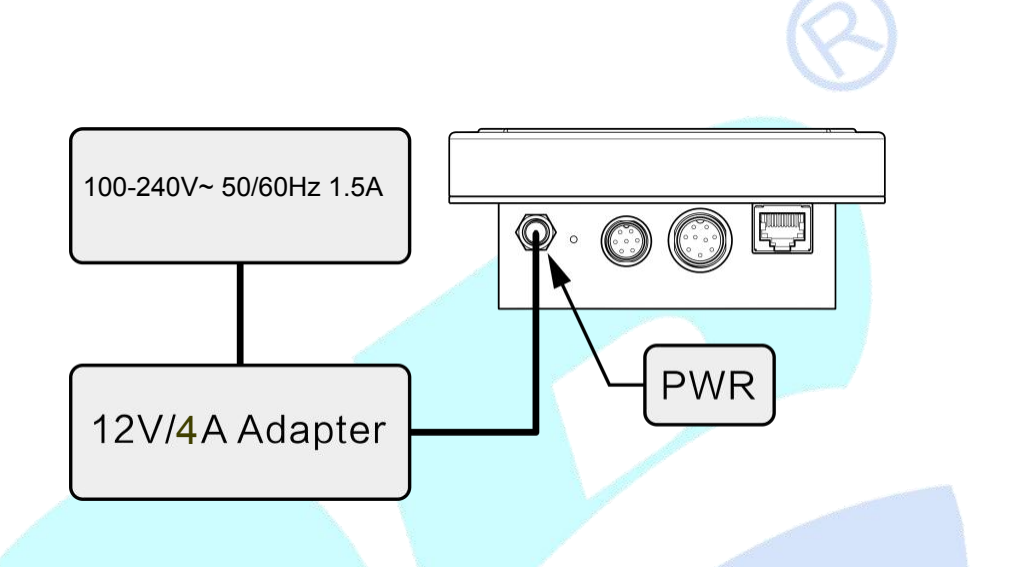

Fig.1-3-2 Diagram of adaptor power supply

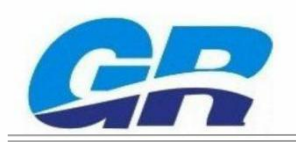

#### 1.3.2 Serial interface

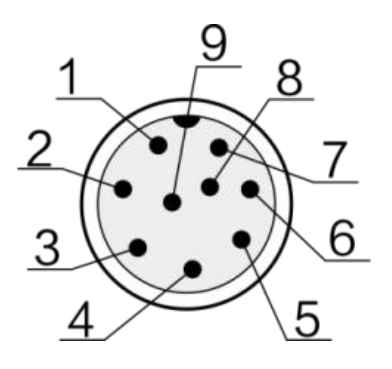

Fig.1-3-4 GX16-9 interface

|         | GX16-9 interface                          |
|---------|-------------------------------------------|
| PIN NO. | Function: Isolated RS232 (RS485 Optional) |
| PIN 1   | SGND, Isolated Ground                     |
| PIN 2   | RS232TXD                                  |
| PIN 3   | RS232RXD                                  |
| PIN 4   | RFU (Reserved for Future Use)             |
| PIN 5   | RFU                                       |
| PIN 6   | 485B (Option)                             |
| PIN 7   | 485A ( Option )                           |
| PIN 8   | RFU                                       |
| PIN 9   | RFU                                       |

Tab.1-3-1 PIN of GX16-9 interface

#### 1.3.3 TCP/IP Network port

RFly-I160 supports TCP/IP communication

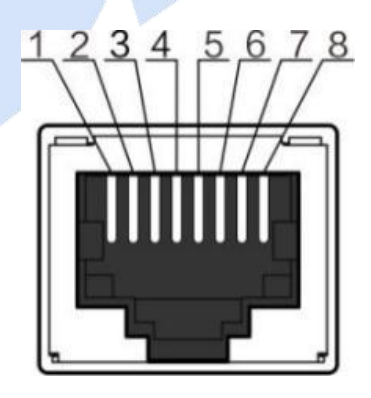

Fig.1-3-5 Diagram of network port

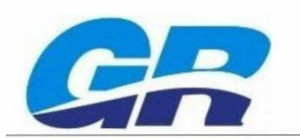

| TCP/IP Network Port |                                         |  |  |
|---------------------|-----------------------------------------|--|--|
| PIN NO.             | Functions: TCP/IP Network Communication |  |  |
| PIN 1               | TX+                                     |  |  |
| PIN 2               | TX-                                     |  |  |
| PIN 3               | RX+                                     |  |  |
| PIN 4               | POE V+                                  |  |  |
| PIN 5               | POE V+                                  |  |  |
| PIN 6               | RX-                                     |  |  |
| PIN 7               | POE V-                                  |  |  |
| PIN 8               | POE V-                                  |  |  |

Tab.1-3-2 Network port pins

#### 1.3.4 GPIO Interface

RFly-I160 reader has 1 digital input and 1 digital output (Max.500mA) optically isolated GPIO interface. It can compatible with 5~24V level.

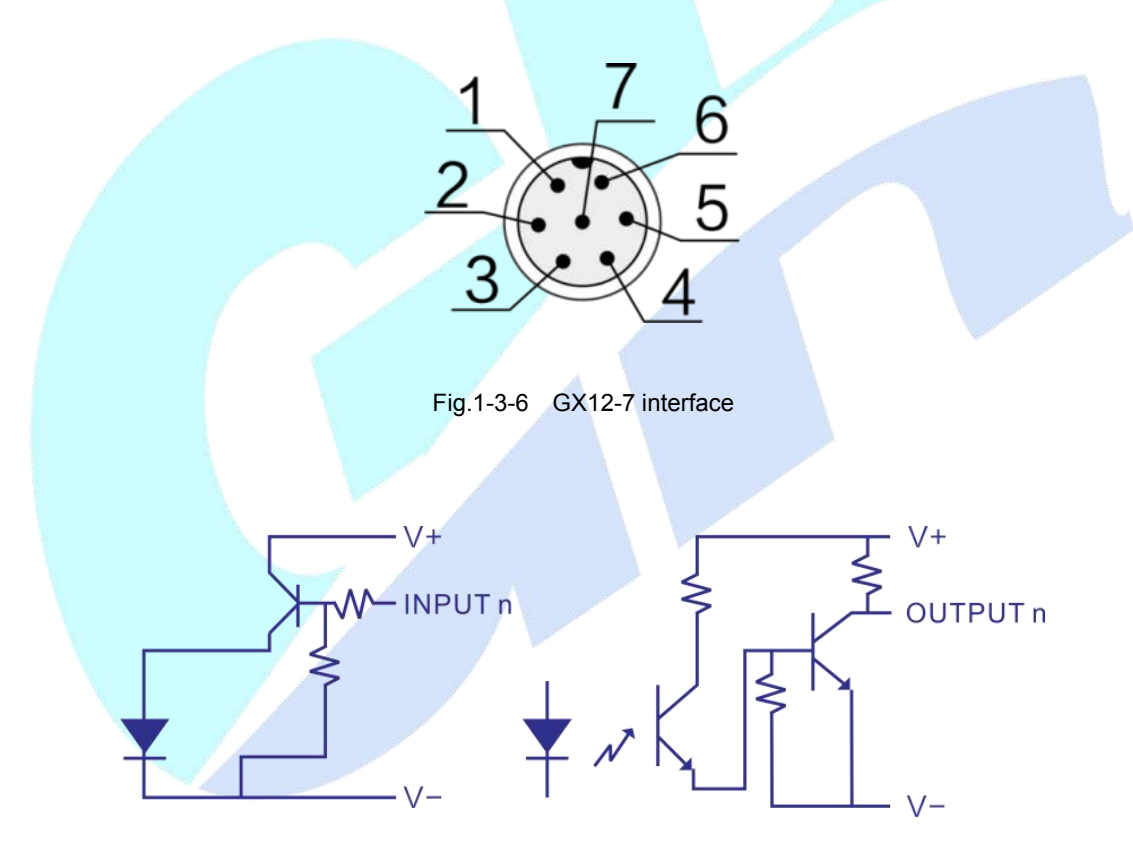

Fig.1-3-7 GPIO schematic diagram

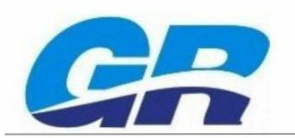

|         |            | GPIO Ports                                                                                                    |
|---------|------------|----------------------------------------------------------------------------------------------------|
| PIN NO. | Definition | Details                                                                                                    |
| PIN 1   | OPT VCC    | 5 ~ 24V Optical isolation power input                                                                                                    |
| PIN 2   | OPT GND    | Optical isolation ground                                                                                                    |
| PIN 3   | GPO        | General purpose output port, compatible with 5 ~ 24V level. Low-level Max current is 500mA, but high-level output without this drive capability.      |
| PIN 4   | GPI        | General purpose input port, compatible with 5 ~ 24V level.                                                                                            |
| PIN 5   | PWR OUT    | Power output :Output Voltage≈PWR voltage - 0.5V. Maximum output power : 18W (Depending on the rated power of adapter ).Maximum output current : 750mA |
| PIN 6   | GND        | Ground                                                                                                    |
| PIN 7   | RFU        | RFU                                                                                                    |

Tab.1-3-2 GPIO Pins

#### 1.3.5 LED Indicators

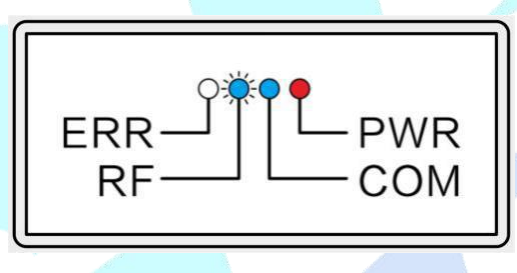

Fig.1-3-8 Diagram of LED indicators

|           | LED Indicators                                              |
|-----------|-------------------------------------------------------------|
| Indicator | Details                                                     |
| PWR       | LED red: power is applied to the reader                     |
| СОМ       | LED blue: the reader is connected to the communication port |
| RF        | LED flash: the reader is receiving data from a tag          |
| ERR       | LED red: the communication error                            |

Tab.1-3-3 LED Indicators

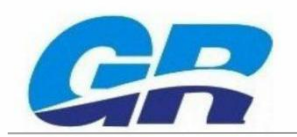

#### 1.3.6 Buzzer indicator

|                                   | Buzzer                        |
|-----------------------------------|-------------------------------|
| Alarm tone                        | Details                       |
| Continuous ringing                | Device starts normally        |
| 2 short, 1 long                   | Network error                 |
| 2 short, 2 long                   | RF module error               |
| 2 short, 1long; or 2 short 2 long | Both network and module error |

Tab.1-3-4 Buzzer indicator

#### Chapter 2 Installation and Connection

#### 2.1 Installation preparation

Before installing the test platform, you need to prepare the following components:

- •One (1) RFly-I160 reader
- •One (1) RFly-I160 fixed bracket
- One (1) 12V/4A adaptor
- •One (1) Communication cable (GX16-9 switch to DB9, or Network cable)
- •A few EPC C1G2/ISO 18O00-6C UHF tags
- •One (1) WINXP or higher operating system PC computer

Before connecting, whether install the bracket will according to actual needs. Please install it in the reliable place.Detail installation shown as below.

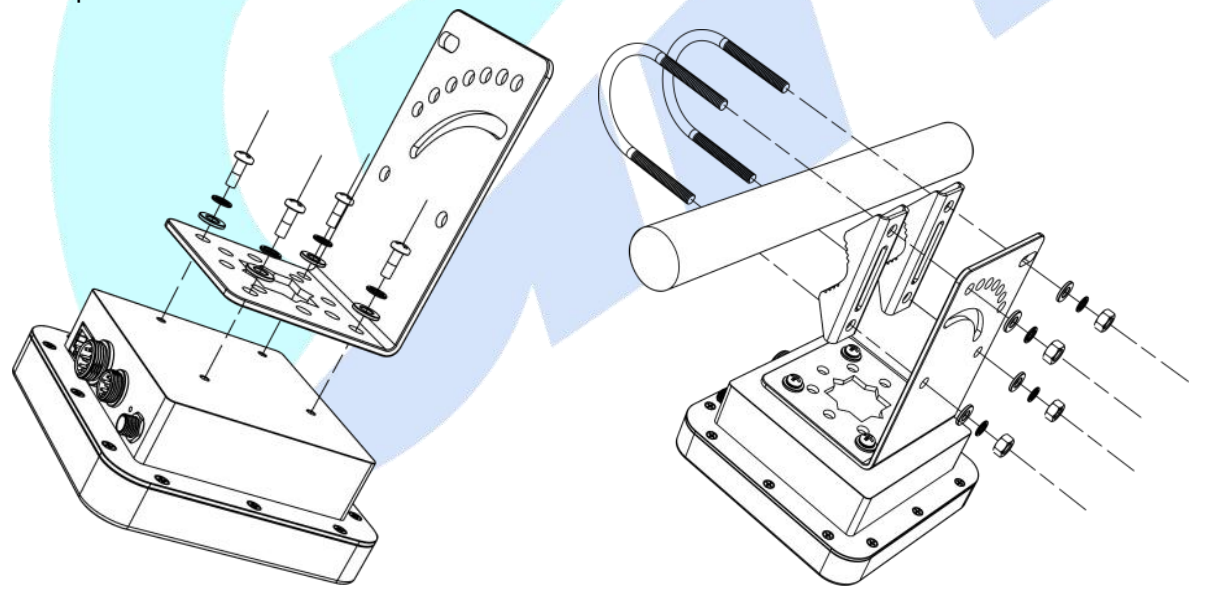

Fig.2-1-1 Diagram of fixed and installation

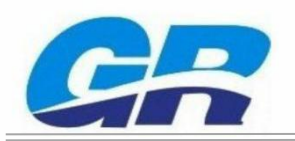

#### 2.2 Hardware Connection

#### 2.2.1 Communication cable connection

In order to improve the reliability of equipment connection, the serial port should be GX16-9 interface, and GPIO should be GX12-7 interface. In order to test convenience, device equipped with a 2-meter GX16-9 switch to DB9-F cable, or GX12-7 switch to cold-pressed terminal cable. Users can extend the cable by themselves according to the actual application.

Reader's support TCP/IP, RS232, RS485 (optional). User connect the communication cable according requirement.

#### 2.2.2 Adaptor connection

The device can be powered after confirming the correct connection. User through the buzzer tone can identify whether the equipment power and communicate normally. If powered normally, user can connect the software date through the Demo Software Client, and start the test and evaluation.

#### 2.3 Software connection

Through the PC client Demo software, user can set-up the serial port or TCP / IP communication connection .

#### 2.3.1 Serial connection

Opening the Demo software, if it is based on serial connection, the Demo software will automatically identify the available PC port number, then click the port number drop-down box to choose one. Shown as below.

| RS232 - Port COM2 - Open Refr | 0pen Refresh |
|-------------------------------|--------------|
|                               |              |
|                               |              |
|                               |              |

The serial connection prefix is "COM", and it will generate automatically through Demo software. Therefore user don't need to enter it again. Device will achieve serial connection when user select the appropriate port number and open it.

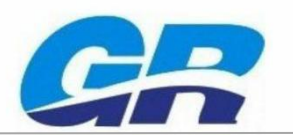

## Shenzhen Genrace Technology Co., Ltd.

|           | RS23          | 232                  |                        |               |           |             | Client      |  |
|-----------|---------------|----------------------|------------------------|---------------|-----------|-------------|-------------|--|
| RS232     | •             | Port COM15           | • Open                 | Refresh       |           |             |             |  |
| Tag Query | Reader Set    | Antenna Set Proto    | ocol Set Tag operation | n Network Set | GPIO Set  | 485 address | Version     |  |
| ſag       | EPC           |                      |                        | Read times    | RSSI(dBm) | Ant number  | Last Time   |  |
|           |               |                      |                        |               |           |             |             |  |
|           |               |                      |                        |               |           |             |             |  |
|           |               |                      |                        |               |           |             |             |  |
|           |               |                      |                        |               |           |             |             |  |
|           |               |                      |                        |               |           |             |             |  |
|           |               |                      |                        |               |           |             |             |  |
|           |               |                      |                        |               |           |             |             |  |
| peration  |               |                      |                        |               |           |             |             |  |
| opeed:    | Single tag 🔿  | Time:<br>Time period |                        | Number        | : 0       |             |             |  |
|           | Multi tag 🛛 🔿 | Continuous           | Sca                    | nning         | ſ         | Clean       | Off-line te |  |

Fig.2-3-2 Serial connection

#### 2.3.2 TCP/IP connection

RFly-I160 Reader supports one of the TCP Server and TCP Client network (default: TCP Server). User can search the network parameters in the LAN through "Network Set", or set network parameters.

| TCP Client    | TCP C      | lient<br>192. 168. 0. 32 | port: 201      | 08 (          | close       | Successful netwo | Client      |        |
|---------------|------------|--------------------------|----------------|---------------|-------------|------------------|-------------|--------|
| Tag Query     | Reader Set | Antenna Set              | Protocol Set   | Tag operation | Network Set | GPIO Set         | 485 address | Versio |
| Network setti | ngs        |                          |                | Network d     | evices      |                  |             |        |
| Reader IP     |            |                          | 192. 168. 0. 7 | Reader I      | p MAC A     | dress            | version     |        |
| Subnet mask   |            |                          | 255, 255, 255  | 5.0           |             |                  |             |        |
| Default gate  | way        |                          | 192. 168. 0. 1 | _             |             |                  |             | _      |
| Local port n  | umber      |                          | 20108          | _             |             |                  |             | -      |
| Target Ip     |            |                          | 192. 168. 0. 9 | 99            |             |                  |             | _      |
| Target port   |            |                          | 20108          | _             |             |                  |             |        |
| Work mode     |            |                          | TCP Client     |               |             |                  |             |        |
| Work mode     |            |                          | TCP Client     |               |             |                  |             |        |

Fig.2-3-3 IP parameters

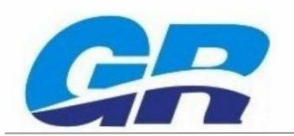

Before connecting, user sets the PC's IP address according to reader's IP address, so that the PC and reader are in the same LAN segment. Besides, please confirm that the PC can PING reader.

| You can ge                   | t IP settings assigned                          | l automatically if your nel | work support  | s  |
|------------------------------|-------------------------------------------------|-----------------------------|---------------|----|
| this capabili<br>for the app | ity. Otherwise, you n<br>propriate IP settings. | eed to ask your network     | administrator |    |
| Obtain a                     | an IP address automa                            | atically                    |               |    |
| () Use the                   | following IP address                            | <b>&gt;</b>                 |               | 3. |
| IP address                   | s: :                                            | 192 .168 . 0                | . 50          |    |
| Subnet ma                    | ask::                                           | 255 . 255 . 255             | . 0           |    |
| Default ga                   | ateway:                                         | 192 .168 . 0                | . 1           |    |
| 🔵 Obtain E                   | DNS server address a                            | automatically               |               |    |
| 🕘 Use the                    | following DNS server                            | addresses:                  |               |    |
| Preferred                    | DNS server: :                                   | 11 15 18 A                  |               |    |
| Alternate                    | DNS server: :                                   | 10 10 0                     |               |    |
| 🔄 Validat                    | e settings upon exit.                           |                             | Advanced      |    |
|                              |                                                 | ок                          | Cance         |    |
|                              |                                                 |                             |               |    |
| <u></u>                      | Fig.2-3-4 Inter                                 | rnet parameters             |               |    |
|                              |                                                 |                             |               |    |
|                              |                                                 |                             |               |    |
|                              |                                                 |                             |               |    |
|                              |                                                 |                             |               |    |
|                              |                                                 |                             |               |    |
|                              |                                                 |                             |               |    |
|                              |                                                 |                             |               |    |
|                              |                                                 |                             |               |    |

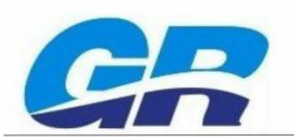

For example: If connect to "192.168.0.7", just enter "192.168.0.7", then open it. Shown as below.

|                  | TCD        | 7.1            |              |               |             |                  | Client      |           |
|------------------|------------|----------------|--------------|---------------|-------------|------------------|-------------|-----------|
| CP Client        | T IP:      | 192. 168. 0. 7 | port: 201    | 08            | close       | Successful netwo |             | Ŧ         |
| Tag Query        | Reader Set | Antenna Set    | Protocol Set | Tag operation | Network Set | GPIO Set         | 485 address | Version   |
| ag               | EPC        |                |              |               | Read times  | RSSI (dBm)       | Ant number  | Last Time |
|                  |            |                |              |               |             |                  |             |           |
|                  |            |                |              |               |             |                  |             |           |
|                  |            |                |              |               |             |                  |             |           |
|                  |            |                |              |               |             |                  |             |           |
|                  |            |                |              |               |             |                  |             |           |
|                  |            |                |              |               |             |                  |             |           |
|                  |            |                |              |               |             |                  |             |           |
|                  |            |                |              |               |             |                  |             |           |
| eration          |            |                |              |               |             |                  |             |           |
| eration<br>peed: |            | Time:          |              |               | Number      | : 0              |             |           |

Fig.2-3-5 Network port connection

A set of UHF RFID test and evaluation platform has been completed after the hardware and software connection. Users can use the Demo software to inventory, read and write. More details of Demo software, please refer to the UHF RFID Demo Software Manual.

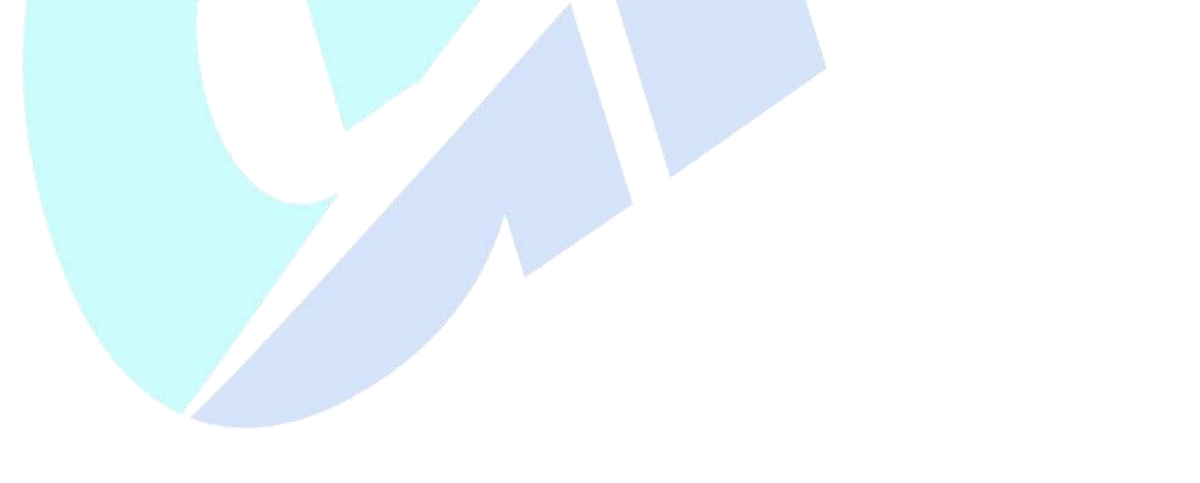

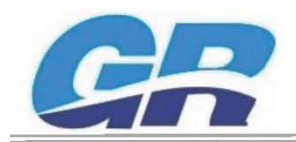

FCC Caution: Any changes or modifications not expressly approved by the party responsible for compliance could void the user's authority to operate this equipment.

This device complies with Part 15 of the FCC Rules. Operation is subject to the following two conditions:

(1) This device may not cause harmful interference, and

(2) this device must accept any interference received, including interference that may cause undesired operation. This device and its antenna(s) must not be co-located or operating in conjunction with any other antenna or transmitter.

#### NOTE:

This equipment has been tested and found to comply with the limits for a Class B digital device, pursuant to Part 15 of the FCC Rules.

These limits are designed to provide reasonable protection against harmful interference in a residential installation. This equipment generates, uses and can radiate radio frequency energy and, if not installed and used in accordance with the instructions, may cause harmful interference to radio communications. However, there is no guarantee that interference will not occur in a particular installation.

If this equipment does cause harmful interference to radio or television reception, which can be determined by turning the equipment off and on, the user is encouraged to try to correct the interference by one or more of the following measures:

-- Reorient or relocate the receiving antenna.

-- Increase the separation between the equipment and receiver.

-- Connect the equipment into an outlet on a circuit different from that to which the receiver is connected.

-- Consult the dealer or an experienced radio/TV technician for help.

To maintain compliance with FCC's RF Exposure guidelines, The 20cm is the minimum distance that has to be maintained between your body and the device.

FCC ID: 2AR6ARFLY-I160